## XCTF\_MOBILE12\_你是谁

## 原创

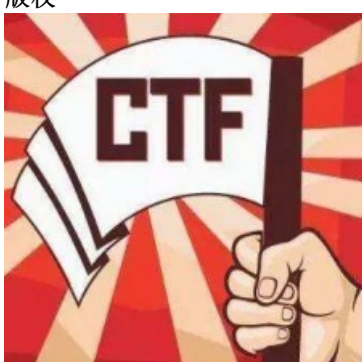

CTF 专栏收录该内容

17 篇文章 1 订阅 订阅专栏

初见

附件为一个apk。在模拟器中安装打开先看到一个骚年:

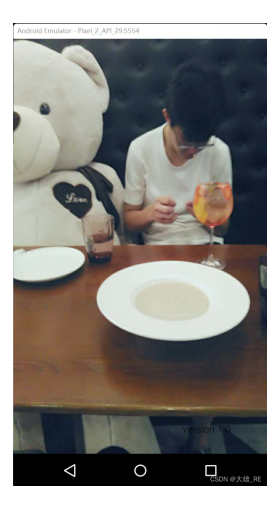

等一会这个画面自动跳过,然后看到一个熟悉的面孔:

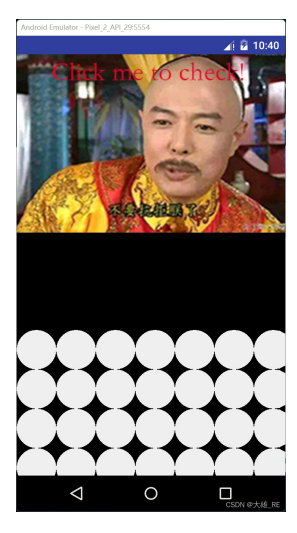

随便点击一下上面的图片,提示"你根本不懂什么叫做爱",并且能听到语音"你是个好人,但是我们不适合。":

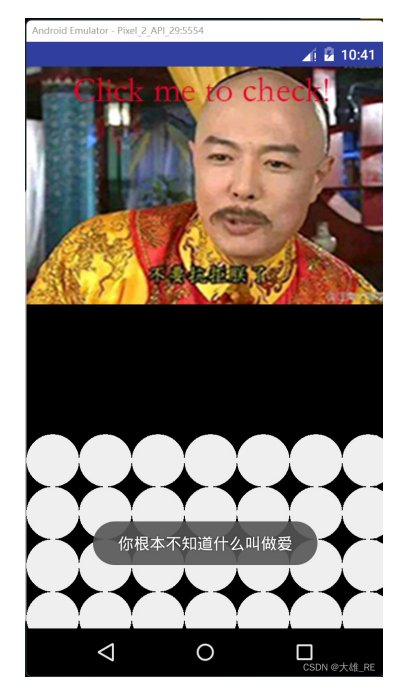

发现下面的白色圆圈可以点击:

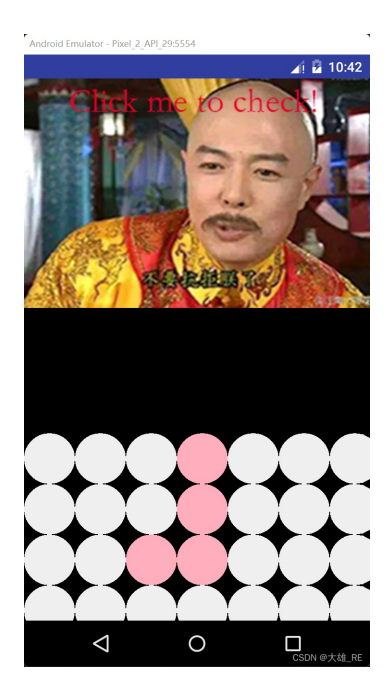

暂时没有其它信息,下面先静态分析。

静态分析

使用jadx打开apk,先看MainActivity类。

通过jadx的注释信息,可以看到这里面重载了com.iflytek.cloud.SynthesizerListener类的许多函数:

```
@Override // com.iflytek.cloud.SynthesizerListener
public void onCompleted(SpeechError error) {
}
@Override // com.iflytek.cloud.SynthesizerListener
public void onBufferProgress(int percent, int beginPos, int endPos, String info) {
}
```

百度一下com.iflytek,得知这是科大讯飞的语音库,可以识别语音为文字,也可以将文字转换为语音,这么说之 前听到的语音"你是个好人,但是我们不适合。"应该就是这个库生成的。

在一系列对科大讯飞语音库中函数的重载后,是onCreate,onDestory,setParam,getsna四个函数。

在onCreate里对科大讯飞语音库进行了初始化,并创建了语音识别器:

this.mIat = SpeechRecognizer.createRecognizer(this, this.mInitListener);

语音识别器是用来将语音转化为文字的。

```
又创建了一个语音合成器:
```

this.mTts = SpeechSynthesizer.createSynthesizer(this, null);

语音合成器是用来将文字转换为语音的。

关于科大讯飞的语音库,大家可以查阅这篇文章。

如此看来,这道题可能要靠说话来做。

上面重载的语音库的诸多函数大多函数体都为空,有一个除外:

```
@Override // com.iflytek.cloud.RecognizerListener
public void onResult(RecognizerResult results, boolean isLast) {
    Log.d(MainActivity.this.TAG, results.getResultString());
    try {
        JSONObject res = new JSONObject(results.getResultString()).getJSONArray("ws").getJSONObject
        MainActivity.this.ss = res.getString("w");
    } catch (Exception e) {
        Log.d(MainActivity.this.TAG, "catch Exception");
    }
    if (MainActivity.this.ss.equals("你好")) {
        MainActivity.this.getsna();
    }
      Log.d(MainActivity.this.TAG, MainActivity.this.ss);
}
```

这个onResult就是语音识别器将语音识别为文字后的响应函数,识别的文字结果在参数result中。

识别结果是JSON格式的,这里用JSON类进行解析。

这个函数核心就是判断,是否说了"你好",如果说了,就调用getsna打印"haha":

```
public void getsna() {
    Toast.makeText(this, "haha", 0).show();
}
```

但这是app的原layout,也就是第一个骚年画面的行为,我们知道,在app运行一段时间后,界面会从骚年图像 变成"皇上"图像,这对应了MainActivity.onCreate里的这条语句:

接下来我们就看看background这个类的代码。

## **background**类

background类的构造函数中也创建了语音识别器和语音合成器:

```
this.mIat = SpeechRecognizer.createRecognizer(getContext(), this.mInitListener);
this.mTts = SpeechSynthesizer.createSynthesizer(getContext(), null);
```

并且在构造函数中将自身设置为屏幕触摸的响应类:

```
setOnTouchListener(this);
```

从构造函数中可以猜测,语音识别和屏幕触摸为两个重点。

通过上面对科大讯飞语音库的简单了解我们知道,将我们通过麦克风说的语音转化为文字后,调用的回调函数为onResult。另外屏幕触摸的响应函数为onTouch。

下面我们重点分析这两个函数。

## onTouch

```
经过一些精简, onTouch函数代码为:
```

```
public boolean onTouch(View arg0, MotionEvent e) {
   if (e.getY() < 815.0f) //触摸位置在上面照片部分
   {
           if (!check()) {
               this.mTts.startSpeaking("你是个好人,但是我们不适合。 ", this.mSynListener);
               Toast.makeText(getContext(), "你根本不知道什么叫做爱", 0).show();
           } else {
               setParam();
               Log.d(this.TAG, "startListening ret:" + this.mIat.startListening(this.recognizerListene
               Toast.makeText(getContext(), "通过爱的验证", 0).show();
   } else {
           int y = (int) ((e.getY() / 106.0f) - 7.0f);
           int x = (int) (e.getX() / 106.0f);
           getcircle(x, y).setStatus(getcircle(x, y).getStatus() ^ 1);
           redraw(); //修改按的圆形的颜色
           if (check()) {
               Toast.makeText(getContext(), "Right design", 0).show();
           }
   }
   return true;
}
```

到这里我发现从代码看, app界面上的圆圈矩阵应该是10\*10的, 我的模拟器显示不全, 怀疑是因为分辨率问题, 故调大模拟器的分辨率:

| Edit Android Vir                                                                                                    | tual Device (AVD)                    | ×                  |
|----------------------------------------------------------------------------------------------------|--------------------------------------|--------------------|
| AVD Name:                                                                                                    | Pixel_2_API_29                       |                    |
| Device:                                                                                                    | Nexus 6 (5.96", 1440 × 2560: 560dpi) | ~                  |
| Target:                                                                                                    | Android 5.1.1 - API Level 22         | ~                  |
| CPU/ABI:                                                                                                    | Intel Atom (x86)                     | ~                  |
| Keyboard:                                                                                                    | Hardware keyboard present            |                    |
| Skin:                                                                                                    | Skin with dynamic hardware controls  | ~                  |
| Front Camera:                                                                                                    | Emulated                             | ~                  |
| Back Camera:                                                                                                    | None                                 | ~                  |
| Memory Options:                                                                                                    | RAM: 3072 VM Heap: 32                |                    |
| Internal Storage:                                                                                                    | 644245094                            | MiB ~              |
| SD Card:                                                                                                    |                                      |                    |
|                                                                                                    | • Size: 512                          | MiB ~              |
|                                                                                                    | ○ File:                              | Browse             |
| Emulation Options: Snapshot Sve Host GPU                                                                                                    |                                      |                    |
| Override the existing AVD with the same name                                                                                                    |                                      |                    |
| On Windows, emulating RAM greater than 768M may fail depending on the system<br>load. Try progressively smaller values of RAM if the emulator fails to launch. |                                      |                    |
|                                                                                                    | OK                                   | Cancel<br>の一の大雄_RE |

重新打开app,就能看到完整的圆圈矩阵了:

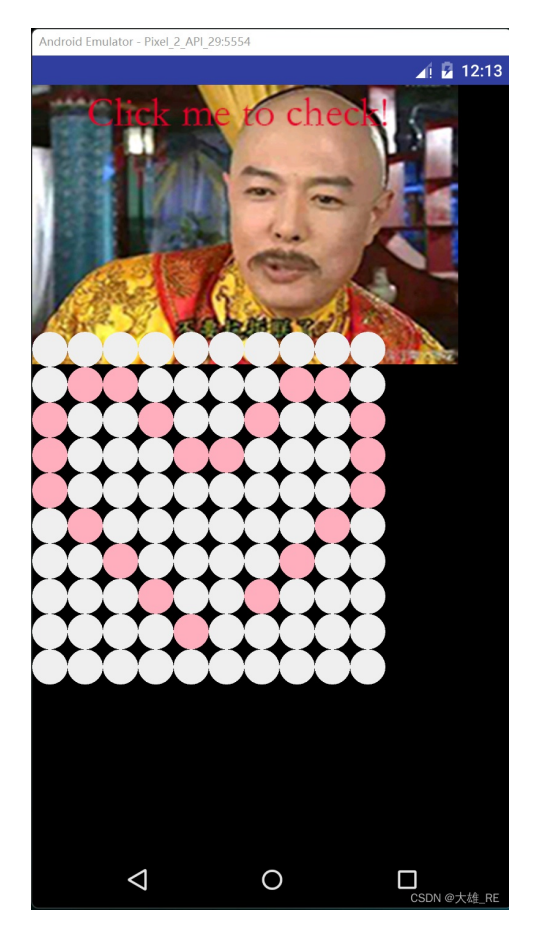

onTouch函数的逻辑是:

如果点击位置在上面的图像,调用check函数检查是否通过。

如果点击下面的矩阵,则修改对应圆形的颜色,并修改矩阵对应的数组的值(0对应白色,1对应红色)。 而check函数逻辑也很简单,就是检查这个矩阵数组中部分成员是否为1:

```
public boolean check() {
    return this.matrix[1][1].getStatus() == 1 && this.matrix[1][2].getStatus() == 1 && this.matrix[1][7
}
```

按照check函数,将部分圆点为红色,得到一个爱心(好骚的题):

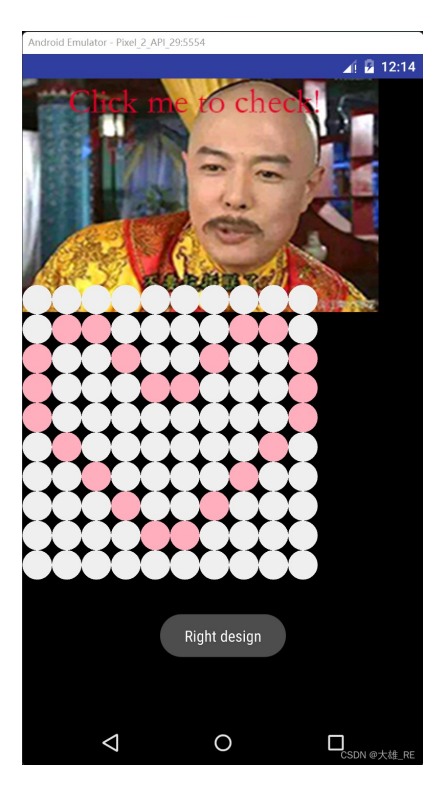

拼出爱心后,再点击上面的图片,提示"通过爱的验证":

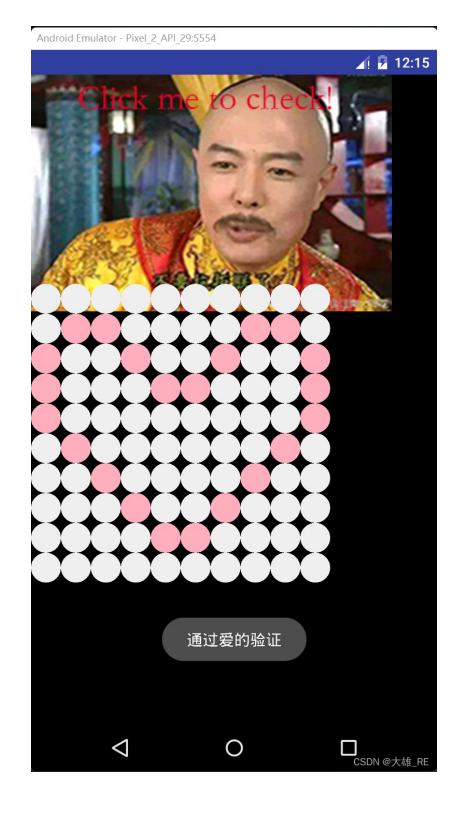

onTouch这个验证就通过了,没发现flag。

再看看onResult函数。

onResult

```
public void onResult(RecognizerResult results, boolean isLast) {
   Log.d(background.this.TAG, results.getResultString());
   try {
      JSONObject res = new JSONObject(results.getResultString()).getJSONArray("ws").getJSONObject
      background.this.ss = res.getString("w");
   } catch (Exception e) {
      Log.d(background.this.TAG, "catch Exception");
   }
   background.this.getsna(background.this.ss);
   Log.d(background.this.TAG, background.this.ss);
   }
}
```

setsna检查转换为的文字是否为中午"傻我是逼":

```
public void getsna(String flag) {
    if (flag.length() == 4) {
        int[] as = new int[flag.length()];
        for (int i = 0; i < flag.length(); i++) {</pre>
            as[i] = flag.charAt(i) & 65535;
        }
        for (int j = 0; j < 4; j++) {
            for (int k = j + 1; k < 4; k++) {
                if (as[j] > as[k]) {
                    int temp = as[j];
                    as[j] = as[k];
                    as[k] = temp;
                }
            }
        }
        if (as[0] == 20667 && as[1] == 25105 && as[2] == 26159 && as[3] == 36924) {
            Toast.makeText(getContext(), "You get the sorted flag: 20667 25105 26159 36924", 0).show();
        } else {
            Toast.makeText(getContext(), "wrong input", 0).show();
        }
    }
}
```

"傻我是逼"就是20667/25105/26159/36924这几个数字对应的中文。

如果语音输入为"傻我是逼"的话就打印: "You get the sorted flag: 20667 25105 26159 36924"

大致意思是,你得到了打乱顺序的flag。

打乱顺序是"傻我是逼",原顺序估计就是"我是傻逼"。

最终得到flag为: flag{25105 26159 20667 36924}

欢迎关注我的微博: 大雄\_RE。专注软件逆向, 分享最新的好文章、好工具, 追踪行业大佬的研究成果。